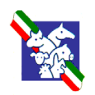

Associazione Italiana Allevatori

Puma Project

# Puma Anagrafe

<u>Manuale Utente</u>

Puma Anagrafe - manuale utente - versione 1.0 del 17 luglio 2002

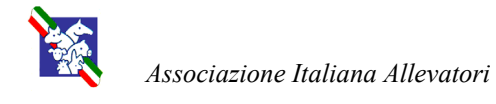

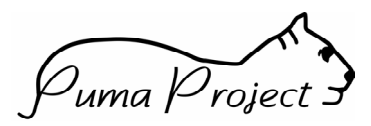

| Premessa                                                                | 3  |
|-------------------------------------------------------------------------|----|
| Corrispondenze dei dati aziendali per l'anagrafe con i dati di Puma AUA | 4  |
| Come ottenere l'abilitazione al modulo Puma-Anagrafe                    | 12 |
| Attività relative alla gestione dell'anagrafe zootecnica                | 13 |
| Note generali                                                           | 14 |
| Maschere di inserimento dati                                            | 14 |
| Controlli sulle date                                                    | 14 |
| Controlli sulle matricole per nuova identificazione                     | 14 |
| Controlli sugli identificativi nelle movimentazioni in uscita           | 14 |
| Inserimento, modifica e cancellazione dati                              | 14 |
| Campi obbligatori                                                       | 14 |
| Gestione elenchi                                                        | 14 |
| Come si accede a Puma-Anagrafe                                          | 15 |
| Segnalazione delega ricevuta dall'azienda                               | 16 |
| Selezione dell'azienda                                                  | 17 |
| Marcatura                                                               | 18 |
| Nato in azienda                                                         | 19 |
| Acquisto da Paesi Extra UE                                              | 20 |
| Rimarcatura                                                             | 21 |
| Entrate                                                                 | 22 |
| Acquisti Italia                                                         | 22 |
| Acquisto soggetti UE                                                    | 23 |
| Uscite                                                                  | 24 |
| Vendita Italia                                                          | 24 |
| Vendita Estero                                                          | 25 |
| Morte in azienda                                                        | 26 |
| Richiesta marche                                                        | 27 |
| Richiesta assegnazione nuovi codici identificativi                      | 28 |
| Richiesta di ristampa codici identificativi smarriti                    | 29 |
| Segnalazione di riapplicazione marca smarrita o rotta                   | 30 |
| Informazioni aggiuntive richieste dall'art. 13 del D.M. Anagrafe        | 31 |
| Registro di stalla                                                      | 32 |

### Allegato:

Richiesta di abilitazione al modulo Puma-Anagrafe

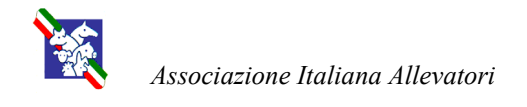

<sup>D</sup>uma Project

## Premessa

Ai sensi dell'art. 14 del DM del Ministero della salute del 31.01.2002, recante "Disposizioni in materia di funzionamento dell'anagrafe bovina", l' AIA e le proprie associate possono fornire assistenza ai detentori di bovini per l'adempimento dei propri compiti meglio specificati nell' art 7 del DM stesso.

Tra i compiti del detentore descritti dall' art.7 che possono essere delegati alle Associazioni Allevatori, vi sono le seguenti azioni:

- gestione del registro informatico;
- gestione dei marchi auricolari;
- notifica alla Banca Dati Nazionale (BDN) delle nascite e delle importazioni da Paesi Terzi;
- registrazione in BDN delle morti;
- comunicazione alla BDN di ogni movimentazione in entrata ed in uscita dall'azienda.

Il sistema PUMA prevede uno specifico modulo (PUMA Anagrafe) in grado di gestire le informazioni necessarie agli adempimenti soprammenzionati.

Le modalità informatiche con cui PUMA Anagrafe notifica alla BDN le informazioni relative ai compiti del detentore sono state discusse e concordate dai tecnici AIA con i tecnici del Centro Servizi Nazionale (CSN) responsabili del funzionamento della BDN stessa.

Il presente manuale illustra le modalità di funzionamento del modulo PUMA Anagrafe ed è così organizzato:

- corretto inserimento dei dati anagrafici delle aziende in Puma AUA;
- panoramica su tutti gli eventi di interesse anagrafico;
- panoramica sui controlli riguardanti tutte le sezioni;
- presentazione delle interfacce grafiche con specifiche sui dati da inserire.

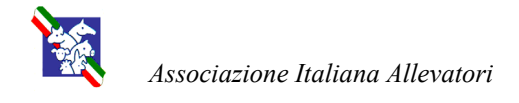

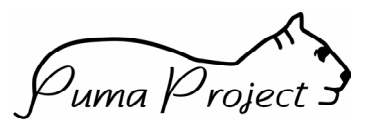

## Corrispondenze dei dati aziendali per l'anagrafe con i dati di Puma AUA

La nuova impostazione dell'anagrafe sanitaria prevede le seguente definizioni e regole:

#### dal DM Salute G.U. 26.03.2002

**"Azienda** – qualsiasi stabilimento, costruzione e, nel caso di una fattoria all'aperto, qualsiasi luogo in cui sono tenuti, allevati, o governati animali oggetto del presente regolamento.

**Allevamento** - un animale o l'insieme degli animali che sono tenuti in un'azienda come unità epidemiologica e, in caso di più allevamenti in un'azienda, questi ultimi devono formare un'unità distinta avente la medesima qualifica sanitaria".

## Dal manuale operativo per la gestione dell'Anagrafe Bovina (G.U. n° 152 del 1/7/2002):

"Poiché su una stessa azienda possono insistere più allevamenti di specie diversa ovvero appartenenti a proprietari diversi è necessario che a fronte dell'identico codice aziendale, si identifichi il singolo allevamento attraverso la codifica della specie allevata e gli estremi fiscali dell'allevamento rappresentati dal suo codice fiscale.

La chiave di ricerca dell'allevamento è perciò costruita indissolubilmente da **codice aziendale, codice della specie allevata ed identificativo fiscale** e deve essere riportata su tutta la documentazione relativa ad ogni atto svolto (cedola, compra-vendita, passaporto, domande di premio, etc.).

Per identificativo fiscale dell'allevamento deve intendersi il codice fiscale del proprietario dell'allevamento se trattasi di persona fisica o di ditta individuale oppure il codice fiscale attribuito alla persona giuridica proprietaria dell'allevamento stesso."

La nuova impostazione di Puma AUA prevede 4 figure:

**Allevamento** – equivale alla definizione di unità di selezione – non ha riscontro nelle definizioni del manuale operativo citato;

**Insediamento** – il luogo fisico in cui sono detenuti gli animali – equivale alla definizione di AZIENDA nell'anagrafe bovina (DM citato); quindi il codice azienda dell'anagrafe bovina va legato a questo livello;

**Unità produttiva** – un animale o l'insieme di animali della stessa specie ed indirizzo produttivo detenuti in un insediamento – ha riscontro con la specie allevata dell'anagrafe bovina (DM citato);

**Produttore** – il proprietario dei singoli animali – ha riscontro con l'identificativo fiscale dell'anagrafe bovina (DM citato).

|   | SANITA'                      | AUA                                   |
|---|------------------------------|---------------------------------------|
|   | Codice aziendale             | Censito come dell'insediamento        |
| + | codice della specie allevata | Specie allevata dell'unità produttiva |
| + | identificativo fiscale       | Identificativo fiscale del produttore |

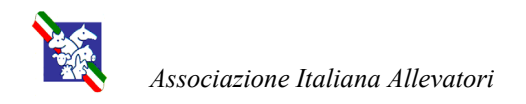

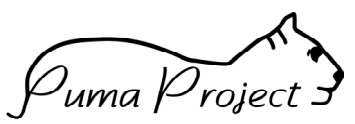

Stante questa situazione il codice attribuito dalle AUSL alle aziende deve essere legato al nostro insediamento.

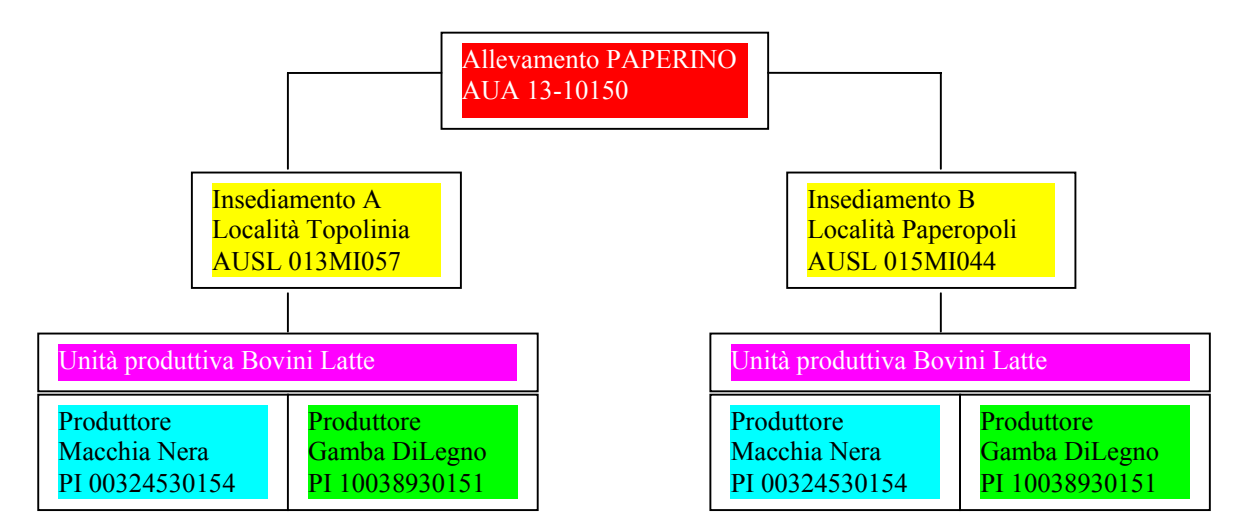

Per poter fare questo è necessario, dopo aver selezionato l'allevamento, portarsi nella sezione "Insediamento" e digitare sul bottone "Censito come":

| 🚰 P.U.M.A Microsoft Inte                                                                                                    | ernet Explorer                                                                                                    |                                                                                                    |                           |                                                                                                    |                                                                                                    |                              | _ 8 ×           |
|----------------------------------------------------------------------------------------------------|----------------------------------------------------------------------------------------------------|----------------------------------------------------------------------------------------------------|---------------------------|----------------------------------------------------------------------------------------------------|----------------------------------------------------------------------------------------------------|------------------------------|-----------------|
| File Modifica Visualizza                                                                                                    | Preferiti Strumenti ?                                                                                                    |                                                                                                    |                           |                                                                                                    |                                                                                                    |                              | 10 A            |
| Indietro Avanti                                                                                                    | Termina Aggiorna P                                                                                                    | agina iniziale Q                                                                                                    | 💌<br>Preferiti M          | (The dia second second | » Indirizzo                                                                                                | ) http://www.puma-project.it | 💌 🤗 Vai         |
| LINE PARE<br>PARE PARE<br>PARE PARE PARE<br>PARE PARE PARE<br>PARE PARE PARE PARE<br>PARE PARE PARE PARE PARE PARE PARE PARE | Verticity       Aggiorna       P         1 Insediamento(1)       Codice Insediamento       1         1       Codice Insediamento       1         1       Ubicazione       P         Provincia       I       I         LODI       Frazione       I         Telefono       (0377)69154       I         Tipo Insediamento       Civile       I         Superficie:       I       I         Totale Affitto       I       I         Proprietà       I       I         Pascolo       I       I         Ritorna       Nuovo       Chiusura Insediamento | agina iniziale Cerca<br>Denominazione<br>C.NA NUOVA<br>Com<br>CAS<br>Indiriz<br>VIA I<br>C.A.P.<br>26842<br>Persona Respon<br>DORDONI CHIA<br>SAU:<br>Foraggi<br>Cercali<br>Altre Colture<br>Ripeutura Iniziale | Preferiti     M       une | che<br>to<br>Cohe                                                                                                    | Attitudine<br><br>Stalla di sosta<br>Si<br>No<br>Non Rilevato<br>Data Fine:<br><br>Censito Come<br>Rubrica | http://www.puma-project.it   | Vai             |
| 🔄 Operazione completata                                                                                                    |                                                                                                    |                                                                                                    |                           |                                                                                                    |                                                                                                    | 🔹 🚺 🔮 Interr                 | <b>▼</b><br>net |

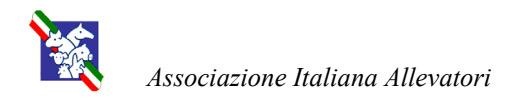

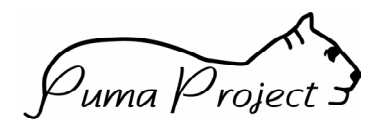

A questo punto verrà visualizzata questa finestra:

| CENSITO COME -       | Microsoft Inte     | rnet Explorer   |          |                            |            |  |  |  |  |
|----------------------|--------------------|-----------------|----------|----------------------------|------------|--|--|--|--|
| Censito Come         |                    |                 |          |                            |            |  |  |  |  |
| Cod. Entità          | Cognome N          | ome / Rag. Soc. | Sede     | Denom. Ruolo<br>Censimento | Dt Inizio  |  |  |  |  |
| 011L0001             | Ministero Della Sa | alute           |          | Codifica ASL               | 29/01/1998 |  |  |  |  |
| 1 Censito(l)         |                    |                 |          |                            |            |  |  |  |  |
| Censore              |                    | Sede            | R        | uolo Censimento            |            |  |  |  |  |
| Ministero della Sali | ute                |                 |          | Codifica ASL               |            |  |  |  |  |
| Censito Come (99     | 9AA999)            | Data Inizio     | D        | ata Fine                   |            |  |  |  |  |
| 011L0001             |                    | 29/01/1998      |          |                            |            |  |  |  |  |
|                      |                    |                 |          |                            |            |  |  |  |  |
| Ritorna              | Nuovo              | Salva           | Cancella | Annulla                    |            |  |  |  |  |
| Chiusura Cer         | nsito Come         |                 |          |                            |            |  |  |  |  |
|                      |                    |                 |          |                            |            |  |  |  |  |
|                      | etata              |                 |          | 🔹 📄 👔 Inter                | net //     |  |  |  |  |

dove:

- Censore: AUSL di appartenenza dell' "azienda";
- Ruolo Censimento: Codifica AUSL;
- Censito come: codice AUSL dell'insediamento di riferimento.

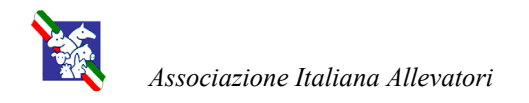

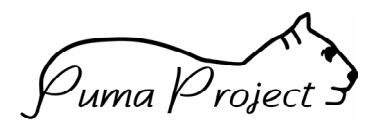

Nel dettaglio dell'Unità produttiva dell'allevamento di riferimento

| 🚳 P.U.M.A Mici                                                                                   | rosoft Inte            | ernet Explor    | er          |             |            |               |            |          |               |                          |                 |                     |                  |               |   | _ <u>8 ×</u>     |
|--------------------------------------------------------------------------------------------------|------------------------|-----------------|-------------|-------------|------------|---------------|------------|----------|---------------|--------------------------|-----------------|---------------------|------------------|---------------|---|------------------|
| File Modifica                                                                                    | Visualizza             | Preferiti S     | rumenti     | 7           |            |               |            |          |               |                          |                 |                     |                  |               |   |                  |
| ب<br>Indietro                                                                                    | ➡<br>Avanti            | - 💌<br>Termin   | na Agi      | 🜮<br>giorna | [<br>Pagin | a iniziale    | Q<br>Cerca | Pre      | è<br>feriti l | ()<br>Multimedia         | >               | N Indirizzo         | 🗐 http://www.pun | na-project.it | ▼ | ∂ <sup>∨ai</sup> |
| HOME PAGE                                                                                        |                        | Alle            | vamento     |             | Insed      | iamenti       | Un. I      | Produti  | iva           | Produ                    | ttore           |                     |                  |               |   | <b>_</b>         |
| Gestione Persone<br>-Ricerca Persone<br>-Ricerca Patro e<br>Gestione Allevam<br>-Ricerca Allevam | ensite<br>enti<br>enti | De<br>Codice Al | ttagli      |             | nità       | Produ         | ttiva      | 9        |               |                          |                 |                     |                  |               |   |                  |
| <ul> <li>Ricerca Insedian</li> <li>Ricerca Unità Presidente</li> </ul>                           | rento<br>souttiva      | 1310101         | DO          | RDONI M     | ARIA T     | ERESA E CHIAF | RA ERNE:   | STE      |               |                          |                 |                     | 7                |               |   |                  |
| -Ricerce Produtto<br>Stampe<br>-Stampa Alevato                                                   | re<br>anto             | Cod.<br>Ins     | Denom.      | . Specie    |            | Denom. In     | d.Prod.    |          | Nome C        | ognome I                 | Detentore       | Data Ini<br>Attivit | izio<br>:a       |               |   |                  |
| -Stampa Produtta                                                                                 |                        | 1 <u>E</u>      | IOVINI      |             | L          | atte          |            | DC       | RDONI CHI     | IARA ERNE                | STE             | 14/08/19            | 990              |               |   |                  |
| MENU                                                                                             |                        | 1 Unità Pr      | oduttiva(E) |             |            |               |            |          |               |                          |                 |                     |                  |               |   |                  |
|                                                                                                  |                        | Cod. In:        | ediamento   |             |            | Specie        |            |          |               | Indir                    | izzo Produttivo |                     |                  |               |   |                  |
|                                                                                                  |                        | 1               |             |             | 7          | BOVINI        |            |          |               | <ul> <li>Latt</li> </ul> | e               |                     | •                |               |   |                  |
| 10                                                                                               | Salar                  | Ripr            | od. Stagi   | onale       | M          | angim. Azie   | ndale      | Pas      | colo          |                          | Alpeggio        | D                   |                  |               |   |                  |
|                                                                                                  |                        | Si              |             | 0           | Si         |               | 0          | Si       |               | 0                        | Si              | 0                   |                  |               |   |                  |
|                                                                                                  |                        | No              |             | ۲           | No         |               | ۲          | No       |               | ۲                        | No              | 0                   | 0                |               |   |                  |
|                                                                                                  |                        | Non R           | levato      | 0           | Nor        | n Rilevato    | 0          | Non I    | Rilevato      | 0                        | Non Rilevat     | • (                 |                  |               |   |                  |
|                                                                                                  |                        | Pase            | olo vaga    | inte        |            | Sistema Di A  | Allevame   | nto      |               | Stabulazi                | one             |                     |                  |               |   |                  |
|                                                                                                  |                        | Si              |             |             | 0          | Stabulato     |            |          | •             | Libera                   |                 | 1                   | -                |               |   |                  |
|                                                                                                  |                        | No              |             |             | ۲          | Modalita Co   | nsegna L   | .atte    |               | Tipo Iden                | tificazione Ele | ttronica            | 7                |               |   | _                |
|                                                                                                  |                        | Non R           | levato      |             | 0          |               |            |          |               |                          |                 |                     |                  |               |   |                  |
|                                                                                                  |                        | Case            | ificazion   | e Inter     | na         | Correz /      | Indific    | а        |               |                          |                 |                     |                  |               |   |                  |
|                                                                                                  |                        | Si              |             |             | 0          | Correzione    | no ante    | •        | Detentore     |                          |                 |                     |                  |               |   |                  |
|                                                                                                  |                        | No              |             |             | •          | Modifica      |            | 0        | DORDON        | I CHIARA E               | RNESTE          |                     |                  |               |   |                  |
|                                                                                                  |                        | Non Ri          | levato      |             | 0          | Data Inizio ' | Validità N | Aodifica |               |                          |                 |                     |                  |               |   | -                |
| Operazione com                                                                                   | pletata                |                 |             |             |            |               |            |          | ,             |                          |                 |                     |                  | 🥑 Internet    |   |                  |

deve essere inserita l'unità produttiva con le specie allevate.

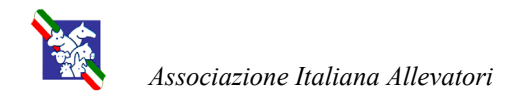

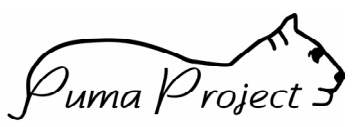

Il Produttore deve essere preventivamente codificato come segue:

A)

1) come persona giuridica se possiede una Partita IVA; Esempio:

| 🚰 P.U.M.A Microsoft Int                                                              | ernet Explorer             |                                                 | _ 8 ×     |
|--------------------------------------------------------------------------------------|----------------------------|-------------------------------------------------|-----------|
| File Modifica Visualizza                                                             | Preferiti Strumenti ?      |                                                 | <b>11</b> |
| Indietro Avanti                                                                      | Termina Aggiorna Pagina ir | niziale Cerca Preferiti Multimedia Ndirizzo     | ▼ 🖓 Vai   |
| HOMEPAOE                                                                             | Persona Sed                | li Professioni/Attività                         |           |
| Gestione Persone<br>Ricerca Persone<br>Ricerca Safety ensite<br>Gestione Allevamenti | Dettaglio Persol           | na                                              |           |
| -Reeroa Insediamento                                                                 |                            | Cognome/Ragione Sociale                         |           |
| -Ricerce Produkte                                                                    | Tipo Persona               | DORDONI MARIA TERESA E CHIARA ERNESTE           |           |
| -Stampa Alevanento                                                                   | Giuridica 📀                | Modifica C Data Inizio Validità Modifica        |           |
|                                                                                      | Fisica C                   | Correzione 🕐                                    |           |
|                                                                                      | Sesso                      | Nome                                            |           |
| <u> </u>                                                                             | Livello                    |                                                 |           |
| E I                                                                                  |                            |                                                 |           |
| 12                                                                                   |                            | Provincia                                       |           |
|                                                                                      | Partita I.V.A.             | Comune                                          |           |
|                                                                                      | 11654520151                | Data Nasoita/Inizio Validità Data Fine Validità |           |
|                                                                                      | 1                          | 01/01/1/950                                     |           |
|                                                                                      |                            |                                                 |           |
|                                                                                      | ▼<br>Ritoma Salva          | Annulla Rubrica Legami Entità Censite           |           |
|                                                                                      | Chiusura Persone Riape     | ertura Persone Censito Come                     |           |
|                                                                                      |                            |                                                 |           |
|                                                                                      |                            |                                                 |           |
|                                                                                      |                            |                                                 |           |
|                                                                                      |                            |                                                 |           |
|                                                                                      |                            | Teburat                                         |           |

Ragione sociale: Dordoni Maria Teresa e Chiara Erneste Partita IVA: 11654520151

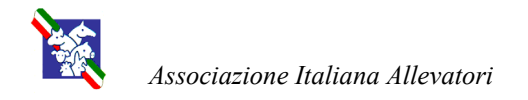

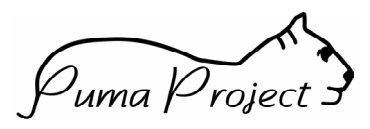

2) le singole persone fisiche di riferimento dell'azienda; Esempio:

| rca Persone<br>irca Entreprensite<br>ione Allevamenti<br>arca Allevamenti | Dettaglio Person | a                                               |
|---------------------------------------------------------------------------|------------------|-------------------------------------------------|
| erca Insediamento<br>ance Unità Preduttiva                                |                  | Cognome/Ragione Sociale                         |
| erce Produttore                                                           | Tipo Persona     | DORDONI                                         |
| npa Alevanento                                                            | Giuridica 🔘      | Modifica 🕜 Data Inizio Validità Modifica        |
|                                                                           | Fisica 📀         | Correzione O                                    |
|                                                                           | Sesso            | Nome                                            |
| 1 Section Section                                                         | Femmina          | CHIARA ERNESTE                                  |
| 8                                                                         | Livello          | Nato in:                                        |
| 5                                                                         | Codice Fiscale   | Nazione ITALIA                                  |
| 102                                                                       | DRDCRR53M48B961N | Provincia MILANO                                |
|                                                                           | Partita I.V.A.   | Comune CASELLE LANDI                            |
| 7                                                                         |                  | Data Nascita/Inizio Validità Data Fine Validità |
|                                                                           |                  | 08/08/1953                                      |
|                                                                           |                  | ,                                               |
|                                                                           |                  |                                                 |

### Dordoni Chiara Erneste

| stione Persone<br>Serce Prime Censite<br>stione Allevamenti      | Dettaglio Persor | าล                                              |
|------------------------------------------------------------------|------------------|-------------------------------------------------|
| se ca Allevanenti<br>se ca Insediamento<br>se ca Unità Predutiva |                  | Cognome/Ragione Sociale                         |
| cerce Produttare                                                 | Tipo Persona     | DORDONI                                         |
| ampa Alevakento                                                  | Giuridica 🔿      | Modifica 💦 🔿 Data Inizio Validità Modifica      |
| ampa Pladutari                                                   | Fisica           | Correzione C                                    |
|                                                                  | Sesso            | Nome                                            |
|                                                                  | Femmina          | MARIA TERESA                                    |
| - <u>S</u>                                                       | Livello          | Nato in:                                        |
|                                                                  | ×                |                                                 |
| N S                                                              | Codice Fiscale   | Nazione                                         |
| 10                                                               | DRDMTR49T41B961I | Provincia MILANO                                |
| ~~~                                                              | Partita I.V.A.   | Comune CASELLE LANDI                            |
| 1                                                                |                  | Data Nascita/Inizio Validità Data Fine Validità |
|                                                                  |                  | 01/12/1949                                      |
|                                                                  |                  | 1                                               |
|                                                                  |                  |                                                 |
|                                                                  |                  | A II Dubries Lenemi Entità Consti               |

Dordoni Maria Teresa

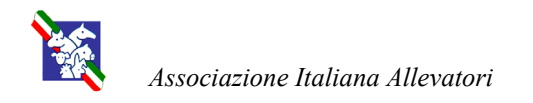

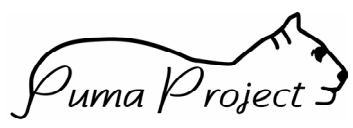

3) si crea il legame tra la persona giuridica e le varie persone fisiche;

| LEGAMI - Micros         | soft Internet Exp   | lorer                                      |                     |                   |
|-------------------------|---------------------|--------------------------------------------|---------------------|-------------------|
| Rag. Soc.               | FRESA E CHIARA I    | FRNESTE                                    |                     |                   |
| Denomin. Tipo<br>Legame | Ruolo Nel<br>Legame | Persona Interessata Al Legame              | Dt Inizio<br>Legame | Dt Fine<br>Legame |
| Borio                   | Sattanasta          | DORDONI CHIARA ERNESTE                     | 01/01/1950          |                   |
| Socio                   | Sottoposto          | DORDONI MARIA TERESA                       | 01/01/1950          |                   |
| Tipo Legame             | V                   | Persona Interessata Al Legame<br>Data Fine |                     |                   |
| Ritorna                 | Nuovo               | Salva Annulla<br>Bianertura Legame         |                     |                   |
| Giliubulu               | Loguine             | паренана седанте                           |                     |                   |
| Operazione comple       | etata               |                                            | 🥑 Intern            | iet               |

Esempio:

la ragione sociale Dordoni Maria Teresa e Chiara Erneste è LEGATA alle persone Dordoni Maria Teresa e Dordoni Chiara Erneste.

Per fare questo bisogna tenere sempre presente che è dalla persona fisica che si va a legare quella giuridica. Dalla persona giuridica poi potranno visualizzare i vari legami.

B) Se non possiede la Partita IVA va inserito solo la persona fisica con il suo codice fiscale.

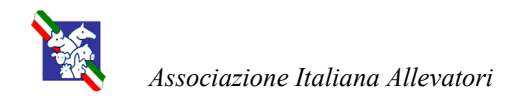

Puma Project =

A questo punto è necessario agganciare il Produttore all'allevamento: Per poter fare questo bisogna, dopo aver selezionato l'allevamento, portarsi nella sezione "Dettaglio Produttori":

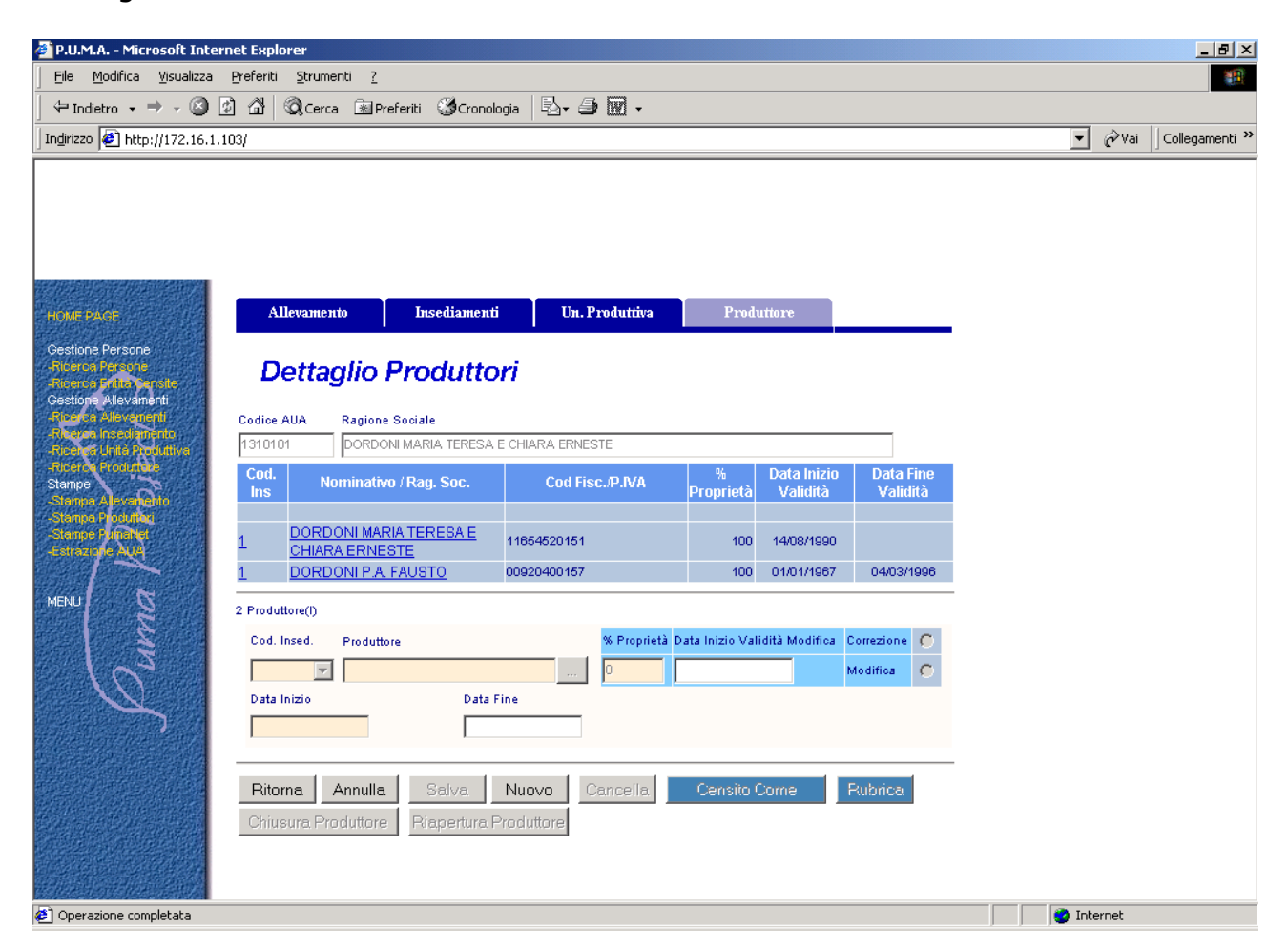

Quindi, dopo aver digitato su "Nuovo", andare a ricercare la persona giuridica interessata al legame (nel caso di produttore che non possiede la Partita IVA si va a fare la ricerca tramite persona fisica).

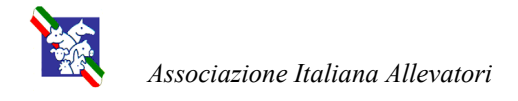

Puma Project =

## Come ottenere l'abilitazione al modulo Puma-Anagrafe

Per ottenere l'abilitazione al modulo Puma-Anagrafe è sufficiente compilare il modulo riportato in allegato al presente manuale, debitamente firmato dal direttore dell'Associazione e inviarlo via fax all'AIA.

Il Supervisore PUMA AIA abiliterà il supervisore dell'Associazione richiedente alle funzioni Puma-Anagrafe.

Sarà cura di quest'ultimo abilitare i singoli utenti individuali della propria Associazione alle funzioni di Puma-Anagrafe.

Per fare questo, come previsto per ogni altro modulo Puma, dovrà utilizzare il modulo Puma- Utilità.

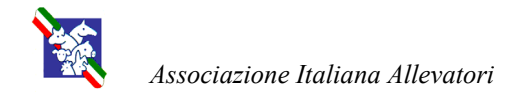

Puma Project

## Attività relative alla gestione dell'anagrafe zootecnica

Le sezioni sulle quali si va ad interagire per l'inserimento delle informazioni sono diverse e si possono così suddividere:

#### 1) Marcatura

- a) Nati in azienda: da utilizzare per registrare i capi nati in azienda;
- b) <u>Acquisto da Paesi extra UE</u>: da utilizzare per i soggetti provenienti da paesi Terzi, mai marcati in un Paese UE, e che quindi vanno reimmatricolati; nel caso di soggetti che, pur provenendo da Paesi Terzi, siano stati precedentemente marcati in un Paese UE devono essere acquisiti con la funzione "Acquisto soggetti UE";
- c) <u>Sostituzione</u>: da utilizzare nei casi in cui un soggetto, identificato con una marca di tipo precedente al sistema di doppia marcatura (in funzione da giugno 1998), viene identificato con una nuova marca a norma del Reg. CE 1760/2000 ovvero al soggetto viene attribuita una diversa identificazione;

### 2) Entrate

- a) <u>Acquisti Italia</u>: da utilizzare per segnalare gli acquisti effettuati con l'utilizzo di un modello 4;
- b) <u>Acquisti Soggetti UE</u>: da utilizzare per gli acquisti di soggetti con marca di un Paese UE;

#### 3) Uscite

- a) <u>Italia</u>: da utilizzare per segnalare i soggetti usciti dall'unità produttiva accompagnati dal modello 4;
- b) <u>Paesi UE/Paesi extra UE</u>: da utilizzare nei casi d'uscita diretta dall'unità produttiva verso un Paese UE o extra UE;
- c) Morte in azienda: da utilizzare per segnalare i casi di morte in unità produttiva;

### 4) Richiesta marche

- a) Fornitura marche: da utilizzare per richiedere una serie di nuove marche;
- b) <u>Richiesta ristampa codici identificativi smarriti</u>: da utilizzare per richiedere la ristampa di marche già apposte e smarrite o rotte a norma del Reg. CE 1760/2000;

#### 5) Riapplicazione marche

a) <u>Segnalazione avvenuta riapplicazione di una marca</u>: da utilizzare per segnalare l'avvenuta riapplicazione di una marca precedentemente persa o rotta;

### 6) Informazioni aggiuntive richieste dall'art. 13 del D.M. Anagrafe

a) <u>Inserimento capi richiesti a domanda</u>: da utilizzare per segnalare i capi richiesti a premio PAC vacche nutrici o macellazione;

### 7) Stampa registri di stalla:

a) Stampa inventario.

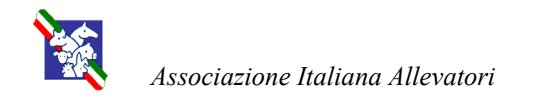

Juma Project

## Note generali

#### Maschere di inserimento dati

In ogni maschera di inserimento dati sono presenti due bottoni:

*Salva*: alla fine di ogni inserimento dei dati è necessario cliccare su questo bottone in modo da inserire definitivamente i dati in BDN;

Reimposta: utilizzato per pulire tutti i campi presenti nella schermata.

#### Controlli sulle date

Tutte le date richieste dal sistema devono essere formalmente valide (*gg/mm/aaaa*) e non superiori alla data del giorno.

#### Controlli sulle matricole per nuova identificazione

Tutti i marchi utilizzati per la nuova identificazione devono essere presenti in BDN tra quelli assegnati all'allevamento (produttore) sul quale si sta lavorando.

#### Controlli sugli identificativi nelle movimentazioni in uscita

Tutti gli identificativi inseriti nella fase di registrazione dei soggetti usciti dall'allevamento devono essere presenti in BDN tra quelli in carico all'allevamento (produttore) stesso sul quale si sta lavorando.

#### Inserimento, modifica e cancellazione dati

Ogni qual volta si acceda alle sezioni relative alle nuove immatricolazioni, ingressi o uscite si ha la possibilità di scegliere se effettuare un nuovo inserimento, la modifica o la cancellazione di un dato. Nel caso di modifica o cancellazione occorrerà inserire la matricola del soggetto sul quale si intende interagire e scegliere il tipo di operazione dalla combo box per popolare automaticamente i campi.

#### Campi obbligatori

Nelle specifiche di inserimento dei dati i campi sottolineati sono obbligatori.

#### Gestione elenchi

In quelle maschere dove è prevista la possibilità di inserire un elenco di soggetti (movimentazioni con Modello 4, richieste Art.13) di fianco alla text box del codice identificativo compare un bottone "+":

inserire nella text box il primo codice da registrare, cliccare sul bottone "+" e proseguire così per tutti i gli ID da inserire; alla fine della maschera (prima dei bottoni "Salva" e

"Reimposta") comparirà l'elenco dei codici inseriti con la possibilità di modificarli o eliminarli dall'elenco.

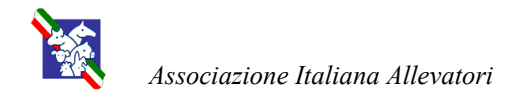

Puma Project

## Come si accede a Puma-Anagrafe

Per accedere al modulo Puma-Anagrafe, si deve:

- collegarsi al sito www.puma-project.it,
- autenticarsi al sistema tramite User-ID e password personali
- dal menù di benvenuto cliccare sul bottone ANAGRAFE

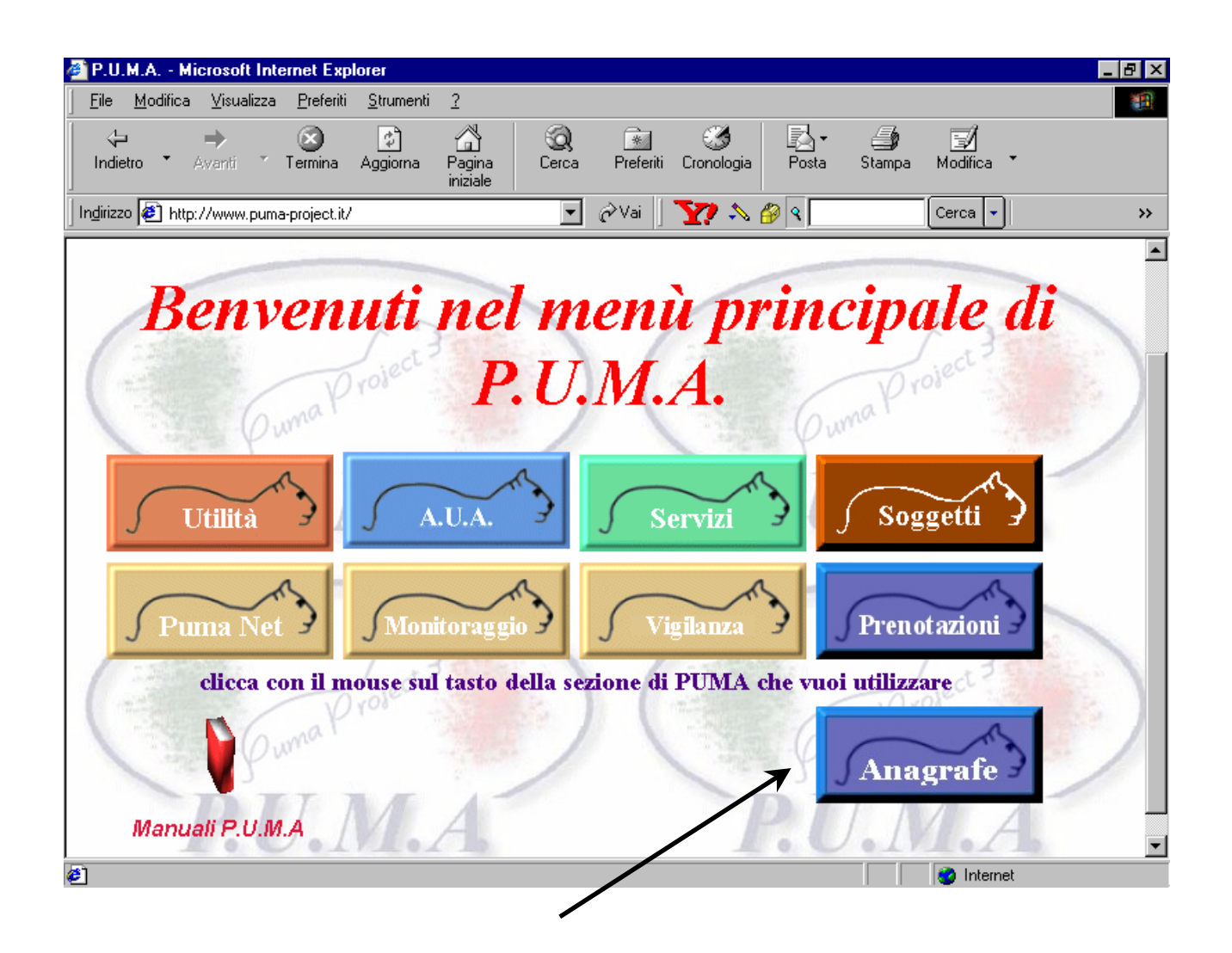

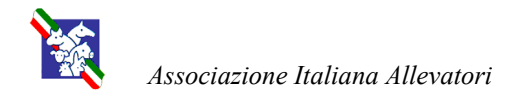

Puma Project

## Segnalazione delega ricevuta dall'azienda

Per procedere alla registrazione dei dati di un allevamento in BDN è necessario che l'allevatore abbia provveduto a sottoscrivere la delega all'Associazione Allevatori per la fornitura dell'assistenza come previsto nell'art. 14.

Ottenuta la delega è necessario registrarla sul sistema.

Dal menù selezionare "delega":

| 🚰 P.U.M.A Microsoft Internet Explorer                                                                                                    |                                              |                                            | <u>_8×</u>               |
|----------------------------------------------------------------------------------------------------|----------------------------------------------|--------------------------------------------|--------------------------|
| Eile Modifica Visualizza Preferiti Strumenti                                                                                               | 2                                            |                                            | ()<br>()                 |
| 🖙 Indietro 🗸 🔿 🧹 🙆 🖓 Cerca 🗟                                                                                                    | Preferiti 🧭 Cronologia 🗟 🗟 🚽                 | · 🕅 -                                      |                          |
| Indirizzo 🛃 http://172.16.1.103/                                                                                                    |                                              |                                            | ▼ 🖉 Vai 🛛 Collegamenti ≫ |
| Hone Pace<br>Gestione Anagrate<br>Appletation A standa<br>Serial Standard<br>Analysis<br>Association<br>Cestione Detents<br>Jonest<br>MENU | Inserire II Co<br>Codice azienda 043 R<br>OK | dice Asl Dell'azienda Di Cui Si Ha Delega: |                          |
| Operazione completata                                                                                                    |                                              |                                            | 🙆 Internet               |

- Inserire la codifica ASL dell'azienda dalla quale si è ricevuta la delega;

- confermare digitando il bottone "OK";

a questo punto verrà visualizzata una finestra che permetterà di dare un'ulteriore conferma al sistema di voler gestire tramite Puma ANAGRAFE le comunicazioni relative alla gestione dell'anagrafe zootecnica di quell'azienda verso la BDN.

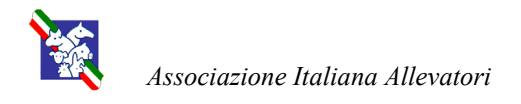

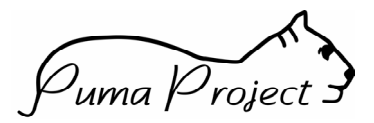

## Selezione dell'azienda

Per poter procedere alle operazioni d'inserimento e/o modifica dei dati, è necessario per prima cosa, dalla pagina principale, identificare al sistema l'allevamento:

- impostare codice di riferimento;
- confermare digitando il bottone "OK".

| 🚰 P.U.M.A Microsoft Internet Explorer                                                                                                    |                                                                                         |                          |
|----------------------------------------------------------------------------------------------------|-----------------------------------------------------------------------------------------|--------------------------|
| <u>  File M</u> odifica <u>V</u> isualizza <u>P</u> referiti <u>S</u> trumenti <u>?</u>                                                                                                    |                                                                                         |                          |
| ← Indietro → → → 🙆 😰 🚮   QCerca 🖼 F                                                                                                    | referiti 🞯 Cronologia 🛛 🖏 🖝 🕶                                                           |                          |
| Indirizzo 🛃 http://172.16.1.103/                                                                                                    |                                                                                         | 💌 🄗 Vai 🔤 Collegamenti 🎽 |
| Fight PASE<br>Cestione Anagrate<br>Sectione Anagrate<br>Sectione Delega<br>MENU<br>MENU | Inserisci Codice Asl Dell'azienda:<br>Codice azienda 043 RM 001<br>OK Reimposta i campi | Internet                 |
| <ul> <li>operatione completata</li> </ul>                                                                                                    |                                                                                         | Theoree 1                |

Se si vuole raggiungere questa pagina da altre pagine del sito occorre selezionare la voce di menù "Impostazione azienda".

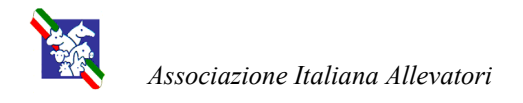

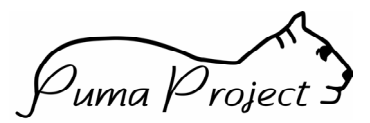

## Marcatura

Scegliendo dal menù "Iscrizione capi" si accede alle funzioni d'immissione dei dati relativi alle operazioni di:

- marcatura (nati in azienda e acquisti extra UE) selezionando "nuova identificazione";
- rimarcatura selezionando "sostituzione".

| 🚰 P.U.M.A Microsoft Internet Explorer                                                                                                    |                                         |                      | _ 8 ×                    |
|----------------------------------------------------------------------------------------------------|-----------------------------------------|----------------------|--------------------------|
| <u>  Eile M</u> odifica <u>V</u> isualizza <u>P</u> referiti <u>S</u> trumenti <u>?</u>                                                                                                    |                                         |                      | (B)                      |
| 🛛 🗘 Indietro 🗸 🔿 🧹 🙆 🕼 🖓 Cerca 🔅 Pre                                                                                                    | eferiti 🎯 Cronologia 🛛 🗟 + 🎒 👿 +        |                      |                          |
| Indirizzo 🖉 http://172.16.1.103/                                                                                                    |                                         |                      | ▼ 🖉 Vai 🛛 Collegamenti ≫ |
| Hong Poice<br>Gestione Angurate                                                                                                    | Cedola Ident<br>Codice azienda 043RMDD1 | ificativa Del Bovino |                          |
| Hocristone Geo<br>Hocristone Sogget LE                                                                                                    | Nuova identificazione O                 | Sostituzione C       |                          |
| - House and Annual Annual Annual Annual Annual Annual Annual Annual Annual Annual Annual Annual Annual Annual A<br>Real Annual Annual Annual Annual Annual Annual Annual Annual Annual Annual Annual Annual Annual Annual Annual A<br>Real Annual Annual Annual Annual Annual Annual Annual Annual Annual Annual Annual Annual Annual Annual Annual A | Salva                                   | Reimposta i campi    |                          |
| MENU WINA                                                                                                    |                                         |                      |                          |
| 🧉 Operazione completata                                                                                                    |                                         |                      | 🥶 Internet               |

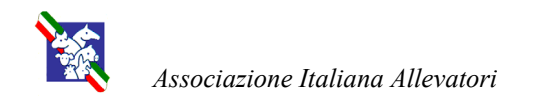

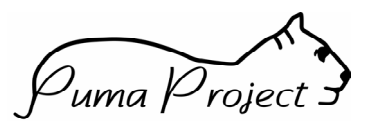

## Nato in azienda

|                                                                                                    | Cedola Identificativa De                      | l Bovino          |
|----------------------------------------------------------------------------------------------------|-----------------------------------------------|-------------------|
| HOME PAGE                                                                                                    | Codice azienda 043RM001                       |                   |
| Cestione Anagrate                                                                                                | Nuova identificazione 💿                       | Sostituzione O    |
| -Servizione Caro                                                                                                 | Nato in azienda 💿                             | Paesi Terzi 🛛 🔿   |
| and the second second second second second second second second second second second second second second second | Codice identificativo                         | Inserimento 💌     |
| -Reputersione                                                                                                    | Codice marchio della madre                    | ET 🗆              |
| Morte in Azenda<br>Informazioni ANO 3                                                                            | Codice marchio del padre                      |                   |
| Gestione Delega                                                                                                  | Sesso M C F C                                 |                   |
|                                                                                                    | Data di nascita dell'animale (gg/mm/aaaa)     |                   |
| MENU S                                                                                                    | Data di applicazione del marchio (gg/mm/aaaa) |                   |
| 3                                                                                                    | Razza                                         |                   |
| $\sqrt{2}$                                                                                                    | Codice libro genealogico                      |                   |
|                                                                                                    | Detentore                                     |                   |
|                                                                                                    | Nome Cognome/ Rag. Soc. 🔽                     |                   |
|                                                                                                    | Codice Fiscale 📃                              |                   |
|                                                                                                    | Proprietario                                  |                   |
|                                                                                                    | Nome Cognome/Rag. Soc. 💌                      |                   |
|                                                                                                    | Codice Fiscale/P.IVA                          |                   |
|                                                                                                    | Identificativo elettronico                    |                   |
|                                                                                                    | Data di compilazione (gg/mm/aaaa)             |                   |
|                                                                                                    | Salva                                         | Reimnosta i campi |

I dati da inserire sono:

- ID soggetto: codice identificativo applicato al soggetto;
- ID madre: indicare sempre la madre genetica;
  - se non viene selezionato ET (Embryo- Transfer) il sistema verifica che il soggetto sia presente in allevamento, che abbia un'età superiore a 18 mesi e che sia di sesso F;
    - se viene selezionato ET, è indicata ed è presente in BDN deve essere di sesso F;
- ID padre: se viene indicato ed è presente in BDN deve essere di sesso M;
- <u>Sesso</u>: selezionare F o M;
- Data di nascita: minore o uguale alla data del giorno;
- Data applicazione marca: maggiore o uguale alla data di nascita;
- Razza: selezionare dalla combo box;
- Codice libro genealogico: selezionare dalla combo box;
- Detentore: suggerito in base a Puma AUA;
- Proprietario: selezionabile tra i produttori censiti in Puma AUA;
- Identificativo elettronico: indicare eventuale identificativo elettronico del soggetto (bolo, microchip);
- <u>Data di compilazione</u>: deve essere maggiore o uguale alla data d'applicazione marca; viene suggerita la data del giorno.

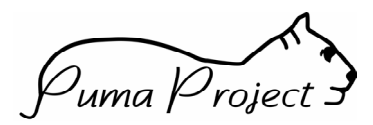

# Associazione Italiana Allevatori

## Acquisto da Paesi Extra UE

|                                           | Nato in azienda 🔿                                  | Paesi Terzi 💿 |
|-------------------------------------------|----------------------------------------------------|---------------|
| HOMEPAGE                                  | Codice identificativo                              | Inserimento   |
| Cestione Anagrate<br>Impostazione Azienda | Codice marchio della madre                         | ET 🗆          |
| Acceletore Society LIE                    | Codice marchio del padre                           |               |
| -Marche<br>Rightestone                    | Codice marchio applicato in precedenza all'animale |               |
| -Venality Esters U<br>Morte in Szienders  | Sesso M C F C                                      |               |
| -Information AV 3<br>Cestione Delega      | Data di nascita dell'animale (gg/mm/aaaa)          |               |
|                                           | Data di applicazione del marchio (gg/mm/aaaa)      |               |
| MENU                                      | Data ingresso in stalla (gg/mm/aaaa)               |               |
|                                           | Razza                                              |               |
|                                           | Codice libro genealogico                           | •             |
|                                           | Paese di provenienza:                              |               |
|                                           | Detentore                                          |               |
|                                           | Nome Cognome/ Rag. Soc. 💌                          |               |
|                                           | Codice Fiscale                                     |               |
|                                           | Proprietario                                       |               |
|                                           | Nome Cognome/Rag. Soc. 🔽                           |               |
|                                           | Codice Fiscale/P.IVA                               |               |
|                                           | Identificativo elettronico                         |               |
|                                           | Data di compilazione (gg/mm/aaaa)                  |               |

I dati da inserire sono:

- ID soggetto: codice identificativo applicato al soggetto;
- ID madre: indicare sempre la madre genetica

non viene effettuato alcun controllo;

- ID padre: non viene effettuto alcun controllo;
- <u>Codice marchio precedente</u>: va riportata la marca con cui era conosciuta nel Paese Terzo e che deve risultare dalla documentazione d'accompagnamento dell'animale;
- <u>Sesso</u>: selezionare o F o M;
- Data di nascita: minore o uguale alla data del giorno;
- Data applicazione marca: maggiore alla data d'ingresso in stalla;
- Data ingresso in stalla: corrisponde alla data d'acquisto;
  - deve essere maggiore alla data di nascita;
- <u>Razza</u>: selezionare dalla combo box;
- Codice libro genealogico: selezionare dalla combo box;
- Paese di provenienza: non deve essere un Paese UE;
- Detentore: suggerito in base a Puma AUA;
- Proprietario: selezionabile tra i produttori censiti in Puma AUA;
- Identificativo elettronico: indicare eventuale identificativo elettronico del soggetto (bolo, microchip);
- <u>Data di compilazione</u>: deve essere maggiore o uguale alla data d'applicazione marca; viene suggerita la data del giorno.

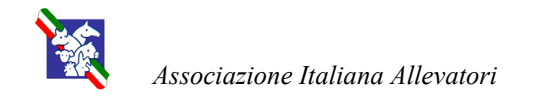

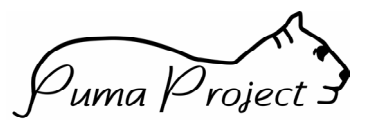

## Rimarcatura

|                                           | Cedola Identificativa Del Bovino                   |                   |  |  |  |  |
|-------------------------------------------|----------------------------------------------------|-------------------|--|--|--|--|
| HOME PAGE.                                | Codice azienda 043RM001                            |                   |  |  |  |  |
| Gestione Anagrafe                         | Nuova identificazione O                            | Sostituzione 💿    |  |  |  |  |
| -Isonzione Capi<br>-Roquiste Boggett I.IE | Codice identificativo                              | Inserimento 💌     |  |  |  |  |
|                                           | Codice marchio applicato in precedenza all'animale |                   |  |  |  |  |
| -Vender Edeno                             | Data di applicazione del marchio (gg/mm/aaaa)      |                   |  |  |  |  |
| -Morte in Azienda<br>-Informazioni AN-13  | Data di compilazione (gg/mm/aaaa)                  |                   |  |  |  |  |
| -Delega                                   | Salva                                              | Reimposta i campi |  |  |  |  |
|                                           |                                                    |                   |  |  |  |  |
| Ma                                        |                                                    |                   |  |  |  |  |
| $\sqrt{\alpha_{z}}$                       |                                                    |                   |  |  |  |  |
|                                           |                                                    |                   |  |  |  |  |
|                                           |                                                    |                   |  |  |  |  |

- I dati da inserire sono:
- ID soggetto: codice identificativo applicato al soggetto;
- Marchio precedente: deve essere un soggetto in carico a quel proprietario;
- Data applicazione marca: maggiore alla data di marcatura precedente;
- <u>Data di compilazione</u>: deve essere maggiore o uguale alla data d'applicazione marca; viene suggerita la data del giorno.

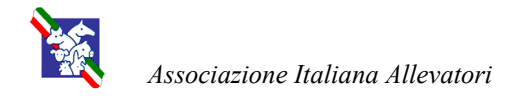

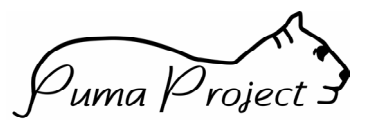

## Entrate

In questa sezione vengono registra tutti i movimenti dall'esterno verso l'azienda.

## Acquisti Italia

Scegliere dal menù "Modello 4" e selezionare "Spostamento in entrata"

|                                                     | Mode                                 | llo 4                     |
|-----------------------------------------------------|--------------------------------------|---------------------------|
| HOMEPAGE                                            | Codice azienda 043RM001              |                           |
| Gestione Anagrafe<br>Impostazion <u>e</u> Azienda   | Spostamento in entrata               | Spostamento in uscita 🛛 C |
| Isonalare and<br>Acculate society Lite<br>Manufat 4 | Proprietario (cognome, nome)         | Codice Fiscale            |
| Rightestone                                         | Codice identificativo                | Inserimento 💌             |
| Morte in Aziende                                    | Data di entrata (gg/mm/aaaa)         |                           |
| Gestione Delega                                     | Allevamento di provenienza           |                           |
|                                                     | Codice Asl                           |                           |
| MENU                                                | Codice Fiscale                       |                           |
|                                                     | Numero modello 4                     |                           |
| 123                                                 | Data rilascio modello 4 (gg/mm/aaaa) |                           |
|                                                     | Salva                                | Reimposta i campi         |
|                                                     |                                      |                           |
|                                                     |                                      |                           |

I dati da inserire sono:

- Proprietario: indicare il proprietario acquirente selezionandolo da Puma AUA;
- Codici Identificativi: devono essere dei soggetti presenti in BDN;
- Data di entrata: ovvero la data d'ingresso in stalla;
  - deve essere superiore o uguale alla data rilascio modello 4;
- <u>Codice ASL</u>: codifica ASL dell'azienda venditrice ricavabile dal modello 4; deve essere presente in BDN;
- <u>Codice fiscale</u>: Identificativo fiscale del produttore venditore ricavabile dal modello 4 ; deve essere registrato in BDN;
- Numero del modello 4: il numero progressivo attribuito al modello 4;
- Data rilascio modello 4: la data riportata sul modello 4.

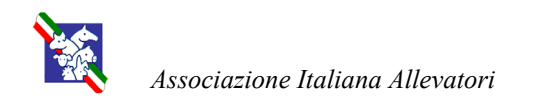

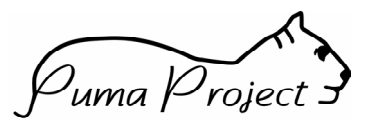

## Acquisto soggetti UE

Scegliere dal menù "Acquisto soggetti UE"

| HOME PAGE                                            | Servizio Veterinario<br>Documento Di Identificazione Individuale Per La Specie Bovina |
|------------------------------------------------------|---------------------------------------------------------------------------------------|
| Gestione Anagrate                                    | Codice azienda 043RM001                                                               |
| -Impostazione Azienda<br>-Iscrizione Cero            | Detentore                                                                             |
| - Alcolucios sogresa de<br>Micolae<br>Riabilitazione | Nome Cognome/Rag. Soc.                                                                |
| -Vendila Estera                                      | Codice Fiscale/P.IVA                                                                  |
| -Informazioni AA 33<br>Gestione Delega               | Proprietario                                                                          |
|                                                      | Nome Cognome/Rag. Soc.                                                                |
| 2 I                                                  | Codice Fiscale                                                                        |
| ) ž                                                  | Estremi Identificativi Dell'Animale                                                   |
| 10                                                   | Marca auricolare                                                                      |
|                                                      | Sesso M O F O                                                                         |
|                                                      | Data nascita (gg/mm/aaaa)                                                             |
|                                                      | Razza                                                                                 |
|                                                      | Marca della madre ET 🗖                                                                |
|                                                      | Codice marchio del padre                                                              |
|                                                      | Paese di provenienza:                                                                 |
|                                                      | Data ingresso in stalla (gg/mm/aaaa)                                                  |
|                                                      | Codice libro genealogico                                                              |
|                                                      | Identificativo elettronico                                                            |
|                                                      | Salva Reimposta i campi                                                               |

- I dati da inserire sono:
- Detentore: suggerito in base a Puma AUA;
- Proprietario: selezionabile tra i produttori censiti in Puma -AUA;
- ID soggetto: i primi due caratteri devono essere identificativi di un Paese UE;
- <u>Sesso</u>: selezionare o F o M;
- Data di nascita: minore alla data del giorno;
- <u>Razza</u>: selezionare dalla combo box;
- ID madre: indicare sempre la madre genetica;
  - non viene effettuato alcun controllo;
- ID padre: non viene effettuato alcun controllo;
- Paese di provenienza: selezionare dalla combo box;

non viene effettuato alcun controllo di congruità con la marca del soggetto; deve rappresentare l'ultimo paese in cui è stato il soggetto prima di entrare in Italia;

- Data ingresso in stalla: deve essere superiore alla data di nascita;
- Codice libro genealogico: selezionare dalla combo box;
- Identificativo elettronico: indicare eventuale identificativo elettronico del soggetto (bolo, microchip).

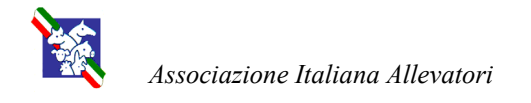

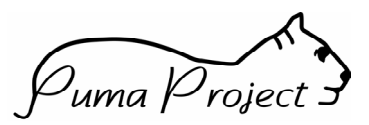

## Uscite

In questa sezione vengono registra tutti i movimenti dall'azienda verso l'esterno.

## Vendita Italia

Scegliere dal menù "Modello 4" e selezionare "spostamento in uscita".

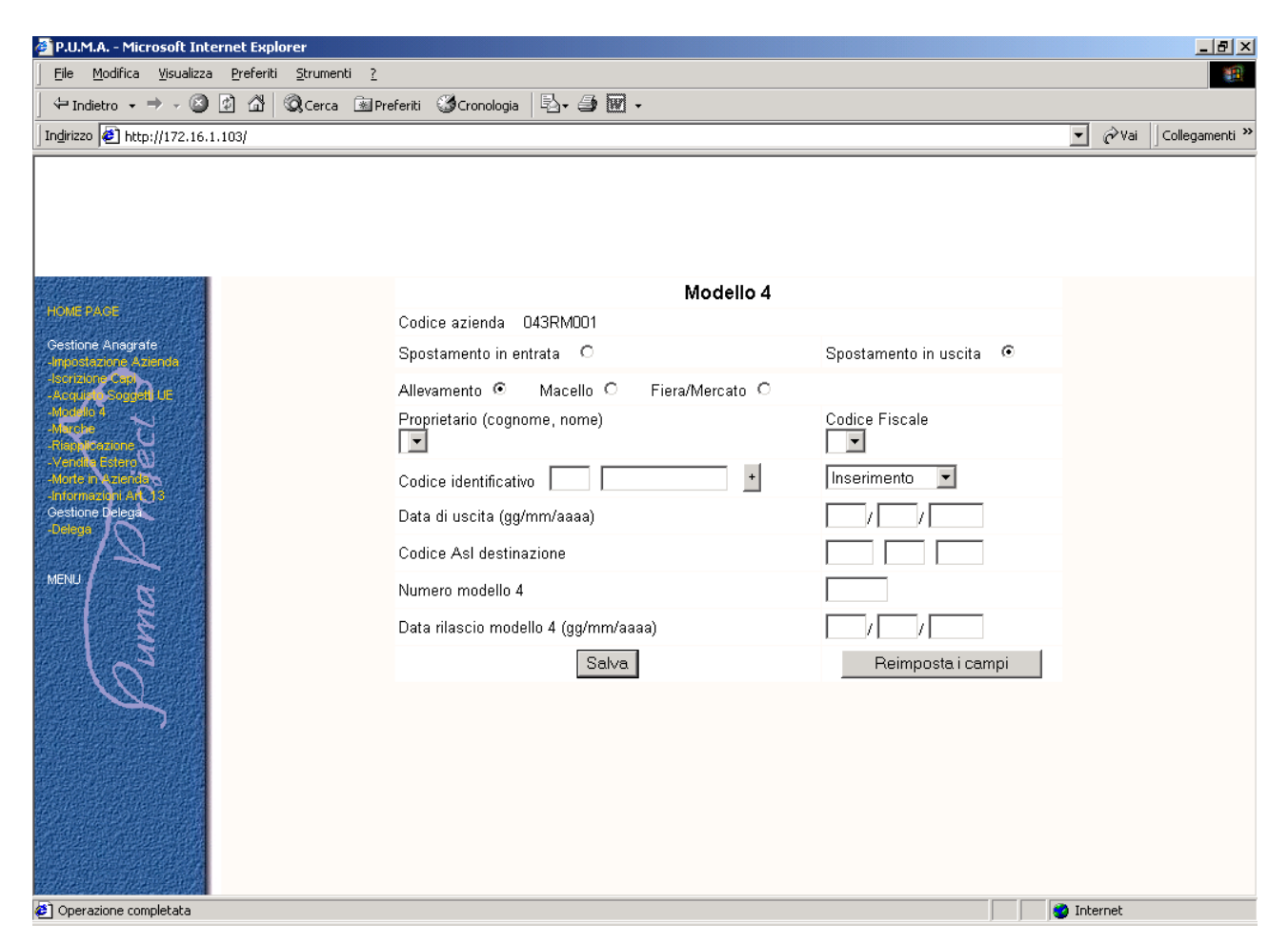

I dati da inserire sono:

- Destinazione: ricavabile dal modello 4;
- Codici Identificativi: devono essere dei soggetti presenti in BDN;
- Data di uscita: ovvero data di uscita (vendita) dalla stalla;
  - deve essere maggiore o uguale alla data di rilascio del modello 4;
- <u>Codice ASL</u>: se destinazione "allevamento" deve corrispondere ad un azienda presente in BDN;
  - se destinazione "Macello" deve corrispondere ad un macello codificato in BDN;
- Numero modello 4: il numero progressivo attribuito al modello 4;
- Data di rilascio del modello 4.

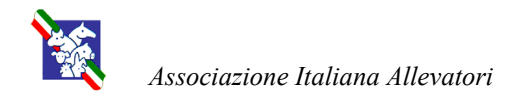

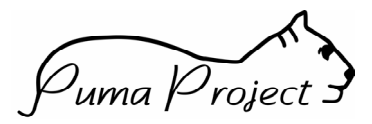

## Vendita Estero

Dal menù selezionare "Vendita Estero".

In questa funzione vanno inseriti tutti i movimenti verso l'estero, sia Paesi UE sia Paesi extra UE.

| 🖉 P.U.M.A Microsoft Internet Explorer                                                           |                                                                                                    |           |                          |
|-------------------------------------------------------------------------------------------------|----------------------------------------------------------------------------------------------------|-----------|--------------------------|
| <u>  E</u> ile <u>M</u> odifica <u>V</u> isualizza <u>P</u> referiti <u>S</u> trumenti <u>?</u> |                                                                                                    |           | <b>(11</b> )             |
| 🛛 🗘 Indietro 🔹 🤿 🧹 🕼 🖓 Cerca 注 P                                                                | referiti 🥨Cronologia 🛛 🖏 🍜 👿 🗸                                                                                                    |           |                          |
| Indirizzo 🛃 http://172.16.1.103/                                                                |                                                                                                    |           | 💌 🤗 Vai 🛛 Collegamenti 🎽 |
| Indirizzo                                                                                       | Vendita Pae<br>Codice azienda 043RM001<br>Codice identificativo<br>Data di uscita (gg/mm/aaaa)<br>Paese di destinazione<br>Paese di destinazione<br>Numero certificato sanitario<br>Data rilascio certificato sanitario (gg/mm/aaaa)<br>Salva | se Estero | Vai Collegamenti »       |
|                                                                                                 |                                                                                                    |           |                          |
| Ø Operazione completata                                                                         |                                                                                                    |           | 🥑 Internet               |

I dati da inserire sono:

- Codice identificativo: deve essere presente nell'allevamento;
- Data di uscita: ovvero la data di vendita;
  - deve essere maggiore o uguale alla data di rilascio del certificato sanitario;
- <u>Paese di destinazione</u>: selezionare se il paese di destinazione fa parte dei Paesi Comunitari o dei Paesi Terzi;

selezionare il paese stesso dalla combo box;

- Numero certificato sanitario;
- Data rilascio certificato sanitario.

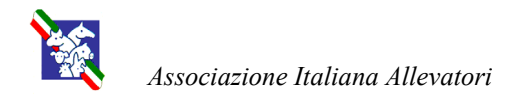

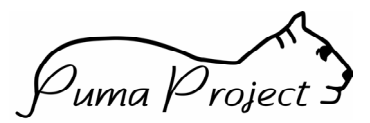

## Morte in azienda

Dal menù selezionare "Morte in azienda"

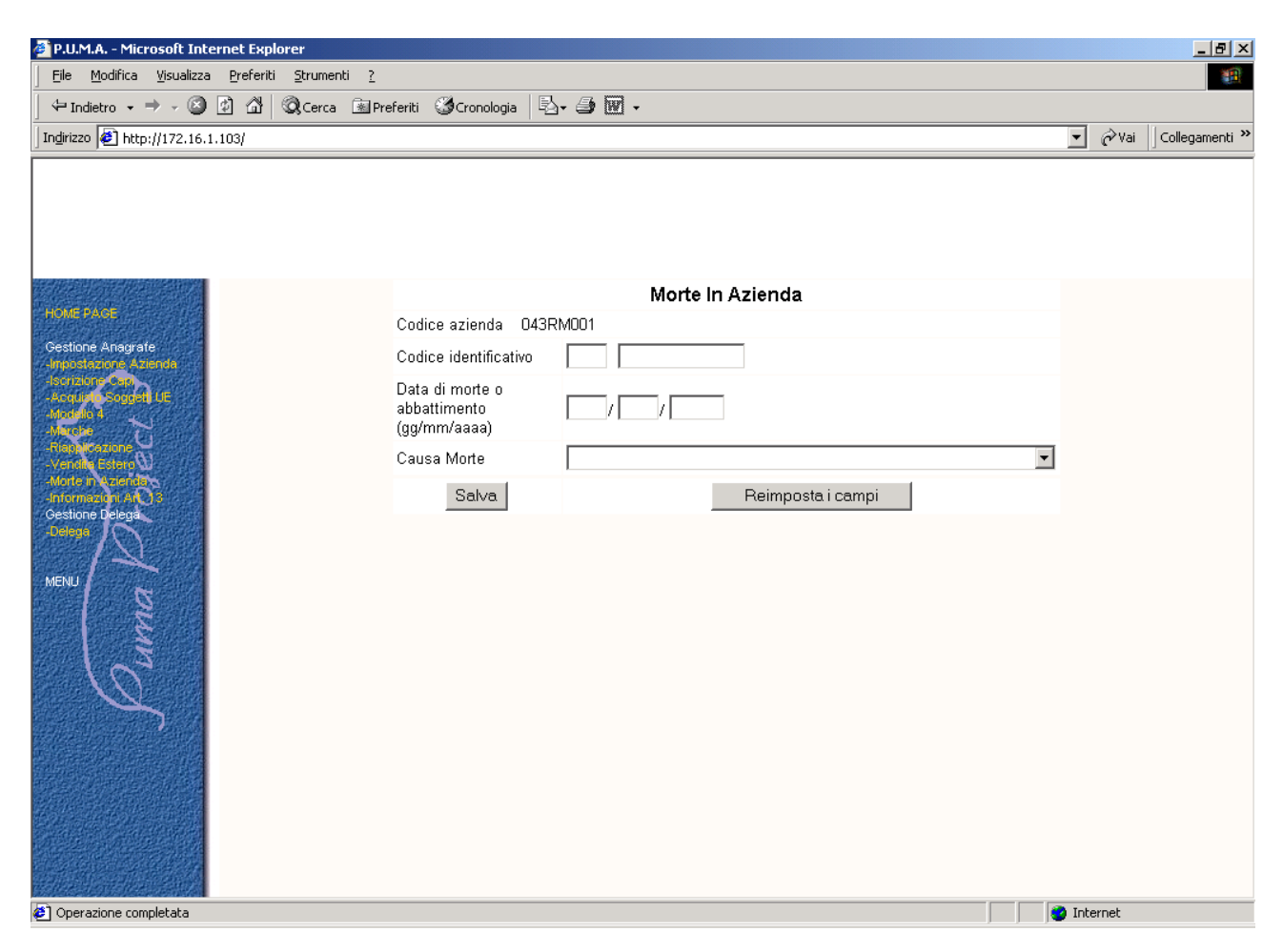

- I dati da inserire sono:
- Codice identificativo: deve essere presente nell'allevamento;
- Data di morte o abbattimento: ovvero la data di morte;
- <u>Causa morte</u>: selezionare dalla combo box.

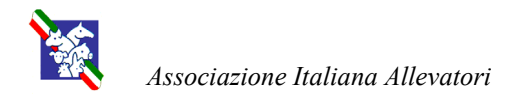

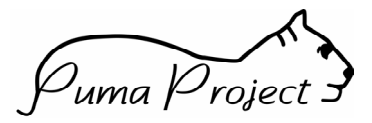

## **Richiesta marche**

Scegliendo dal menù "Marche" si accede alle funzioni di immissione dei dati relativi alle operazioni di:

- approvvigionamento selezionando "Richiesta";
- richiesta di ristampa codici identificativi smarriti o rotti selezionando "Ristampa".

| 🚰 P.U.M.A Microsoft Internet Explorer                                                 |                              |                   | <u>_ 8 ×</u>             |
|---------------------------------------------------------------------------------------|------------------------------|-------------------|--------------------------|
| <u>Eile M</u> odifica <u>V</u> isualizza <u>P</u> referiti <u>S</u> trumenti <u>?</u> |                              |                   | <b>**</b>                |
| j ← Indietro → → → ② ② △ △ Q.Cerca 💿 Pre                                              | eriti 🎯 Cronologia 🛛 🖏 🅣 👿 🗸 |                   |                          |
| Indirizzo 🛃 http://172.16.1.103/                                                      |                              |                   | 🔹 🧬 Vai 🛛 Collegamenti » |
| How Page                                                                              |                              | Marche            |                          |
| Cestione Anagrate                                                                     | Codice azienda 043RM001      |                   |                          |
| Incruitine Can<br>Acquire Rogget LE                                                   | Richiesta O Ristam           | pa O              |                          |
| Marces<br>Reinforcestione                                                             | Salva                        | Reimposta i campi |                          |
| Menu Menu Menu Menu Menu Menu Menu Menu                                               |                              |                   |                          |
| Ø Operazione completata                                                               |                              |                   | 🌍 Internet               |

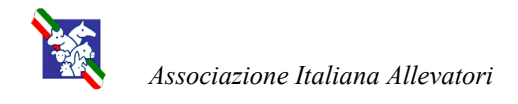

Puma Project

### Richiesta assegnazione nuovi codici identificativi

Come già accennato in precedenza, a questo livello è possibile procedere alla richiesta di assegnazione di un determinato quantitativo di codici da utilizzare per l'identificazione degli animali nati in stalla o importati da Paesi Terzi e che devono quindi essere rimarcati. Va ricordato che la richiesta non può eccedere il fabbisogno annuale previsto (che varia in funzione della consistenza di stalla).

|                                                    |                                   |             | Marche       |   | - | • |
|----------------------------------------------------|-----------------------------------|-------------|--------------|---|---|---|
| HOME PASE                                          | Codice azienda                    | 043RM001    |              |   |   |   |
| Gestione Anagrate<br>Inpostazione Azienda          | Richiesta 💽                       | Ristampa O  |              |   |   |   |
| Acquire Cap                                        |                                   |             | Proprietario |   |   |   |
| And And And And And And And And And And            | Nome Cognome/<br>Codice Fiscale [ | Rag. Soc. 💌 |              |   |   |   |
| -Internación (A.O. 8<br>Cestione Delega<br>-Delega | Numero di<br>marche               |             |              |   |   |   |
| MENU                                               | lscrizione a libro<br>genealogico |             |              |   |   |   |
|                                                    | Fornitore                         |             |              | • |   |   |
| $\sqrt{\alpha_z}$                                  |                                   |             | Fatturazione |   |   |   |
|                                                    | P.lva/CF:                         |             |              | ] |   |   |
|                                                    | Indirizzo:                        |             |              | ] |   |   |
|                                                    | Località:                         | 0           |              |   |   |   |
|                                                    | Cap:                              |             |              |   |   |   |
|                                                    | Rag. Sociale:                     |             |              |   |   |   |
|                                                    |                                   |             | Consegna     |   |   |   |
|                                                    | Indirizzo:                        |             |              |   |   |   |
|                                                    | Località:                         | 0           |              |   |   |   |
|                                                    | Cap:                              |             |              |   |   |   |
|                                                    |                                   |             |              |   |   | - |

I dati da inserire sono:

- <u>Proprietario</u>: selezionare dalla combo box il produttore che fa la richiesta;
- Numero di marche: indicare il fabbisogno di marche nuove;
- Iscrizione a libro genealogico: selezionare questo campo se si desiderano marche per capi iscritti (color salmone);
  - se questo valore è selezionato l'azienda deve risultare iscritta ai libri genealogici;
- Fornitore: selezionare dalla combo box il fornitore desiderato;
- Fatturazione: indicare gli estremi di fatturazione;
- Consegna: indicare gli estremi per la consegna.

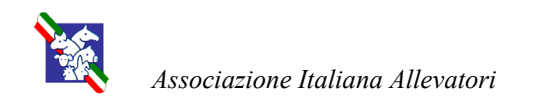

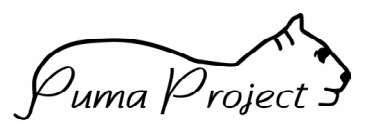

## Richiesta di ristampa codici identificativi smarriti

|                                                        |                                  | Marche       |   |  |  |  |  |
|--------------------------------------------------------|----------------------------------|--------------|---|--|--|--|--|
| C                                                      | odice azienda                    | 043RM001     |   |  |  |  |  |
| Cestione Anagrate Ri                                   | Richiesta O                      | Ristampa 💿   |   |  |  |  |  |
| Acquiet Soget LE                                       |                                  | Proprietario |   |  |  |  |  |
| Maria Maria Cara Cara Cara Cara Cara Cara Cara         | lome Cognome/R<br>Codice Fiscale | Rag. Soc. 💌  |   |  |  |  |  |
| -Informacignu ANO 2<br>Cestione Delega<br>Delega<br>id | Codice<br>dentificativo          |              |   |  |  |  |  |
| MENU                                                   | Sx 🗖                             | Dx 🗖         |   |  |  |  |  |
| ls<br>ge                                               | scrizione a libro<br>enealogico  |              |   |  |  |  |  |
| Fo                                                     | ornitore                         |              | • |  |  |  |  |
|                                                        | )ata ordine<br>gg/mm/aaaa)       |              |   |  |  |  |  |
|                                                        |                                  | Fatturazione |   |  |  |  |  |
| -т. Р.                                                 | P.Iva/CF:                        |              |   |  |  |  |  |
| ln In                                                  | ndirizzo:                        |              |   |  |  |  |  |
| Lo                                                     | .ocalità:                        | 0            |   |  |  |  |  |
| C:                                                     | ap:                              |              |   |  |  |  |  |
| R                                                      | Rag. Sociale:                    |              |   |  |  |  |  |
|                                                        |                                  | Consegna     |   |  |  |  |  |
| In                                                     | ndirizzo:                        |              |   |  |  |  |  |

I dati da inserire sono:

- <u>Proprietario</u>: selezionare dalla combo box il produttore che fa la richiesta;
- <u>Codice identificativo</u>: indicare la marca di cui si desidera la ristampa;

deve risultare applicata ad un soggetto dell'allevamento;

- <u>SX/DX</u>: indicare se si richiede la marca sinistra, la destra oppure entrambe (selezionando entrambi i bottoni);
- Iscrizione a libro genealogico: selezionare questo campo se si desiderano marche per capi iscritti (color salmone); se questo valore è selezionato l'azienda deve risultare iscritta ai libri genealogici;
- Fornitore: selezionare dalla combo box il fornitore desiderato;
- Data ordine: viene proposta la data del giorno;
- Fatturazione: indicare gli estremi di fatturazione;
- <u>Consegna</u>: indicare gli estremi per la consegna.

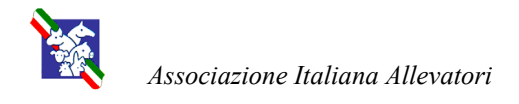

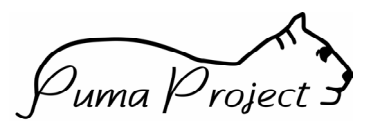

## Segnalazione di riapplicazione marca smarrita o rotta

Dal menù selezionare "Riapplicazione"

| Elle bodifica youkaza Perferti grumenti 2   Producto                                                                                                    | 🚰 P.U.M.A Microsoft Internet Explorer                                                                                                    |                                                                                            |                                                                                                    | <u>_ 8 ×</u>             |
|----------------------------------------------------------------------------------------------------|----------------------------------------------------------------------------------------------------|--------------------------------------------------------------------------------------------|----------------------------------------------------------------------------------------------------|--------------------------|
| Indexo      Indexo     Indexo     I | <u>  Eile M</u> odifica <u>V</u> isualizza <u>P</u> referiti <u>S</u> trumenti <u>?</u>                                                                                                    |                                                                                            |                                                                                                    | <b>B</b>                 |
| Indrezo E http://122.16.1.103/                                                                                                    | │ 🗘 Indietro 🗸 ⇒ 🚽 🙆 😰 🚮 │ 🥘 Cerca 🖼 F                                                                                                    | Preferiti 🧐 Cronologia 🛛 💀 🍎 👿 🗸                                                           |                                                                                                    |                          |
| Codice azienda   Codice azienda   Codice identificativo   Data nimarcatura (gg/mm/aaaa)   Selva   Beimposta i campi                                                                                                    | Indirizzo 🛃 http://172.16.1.103/                                                                                                    |                                                                                            |                                                                                                    | 💌 🔗 Vai 🛛 Collegamenti » |
| Department a     Market a     Market a                                                                                                    | HOME FACE<br>Protocol Anagrate<br>Protocol Anagrate<br>Pr | Codice azienda 043RM001<br>Codice identificativo<br>Data rimarcatura (gg/mm/aaaa)<br>Salva | Rimarcatura         Image: Construction of the second of the second of |                          |
|                                                                                                    | Ø Operazione completata                                                                                                    |                                                                                            |                                                                                                    | 🥑 Internet               |

- I dati da inserire sono:
- Codice identificativo: deve essere una marca di cui si è chiesta la ristampa;
- Data di applicazione: la data di applicazione.

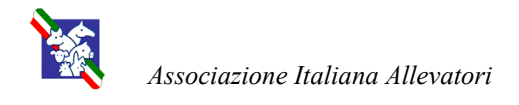

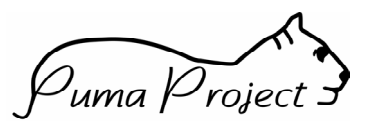

## Informazioni aggiuntive richieste dall'art. 13 del D.M. Anagrafe

Dal menù selezionare "Informazioni Art.13"

| P.U.M.A Microsoft Internet Explorer                                                   |                                                                                                    |       |         |                |
|---------------------------------------------------------------------------------------|----------------------------------------------------------------------------------------------------|-------|---------|----------------|
| <u>Eile M</u> odifica <u>V</u> isualizza <u>P</u> referiti <u>S</u> trumenti <u>?</u> |                                                                                                    |       |         | <b>11</b>      |
| 📙 🗢 Indietro 🔹 🤿 🧹 🙆 🖓 Cerca 🔅 P                                                      | referiti 🎯 Cronologia 🛛 🖏 🍎 👿 🗸                                                                                                    |       |         |                |
| Indirizzo 🛃 http://172.16.1.103/                                                      |                                                                                                    |       | • 🔗 Vai | Collegamenti » |
| MENU<br>MENU<br>MENU<br>MENU<br>MENU<br>MENU<br>MENU<br>MENU                          | Codice azienda 043RM001<br>Codice identificativo<br>Tipo richiesta premio<br>Data richiesta premio (gg/mm/aaaa)<br>Codice richiesta premio<br>Data inizio lattazione (gg/mm/aaaa)<br>Data fine lattazione (gg/mm/aaaa)<br>Satva | Premi |         |                |
| Operazione completata                                                                 |                                                                                                    | I 🕲 I | nternet |                |
|                                                                                       |                                                                                                    |       |         |                |

- I dati da inserire sono:
- Proprietario: scegliere il produttore che presenta la domanda;
- <u>Codici identificativi</u>: deve essere un soggetto presente nell'allevamento;
- Tipo richiesta premio: selezionare dalla combo box;
- Data richiesta premio: la data di presentazione della domanda;
- Codice richiesta premio: il numero della domanda;
- Data inizio lattazione: se esiste deve essere inferiore alla data fine lattazione;
- Data fine lattazione.

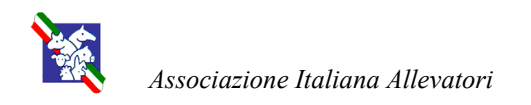

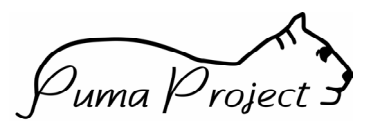

## Registro di stalla

| Codice Aziend<br>Denominazion<br>Cap<br>Proprietario | a 013EN091<br>e ALAGIA GIUSI<br>ALAGIA GIUSI | EPP           | PINA<br>PINA                  |                                      |               | Co<br>Inc<br>Lo<br>De | dice Fiscale LG<br>lirizzo<br>calita<br>tentore AL | AGPP5                               | GIUSEPF                             | 95Y<br>PINA  |                       |                |
|------------------------------------------------------|----------------------------------------------|---------------|-------------------------------|--------------------------------------|---------------|-----------------------|----------------------------------------------------|-------------------------------------|-------------------------------------|--------------|-----------------------|----------------|
| Num. Marchio di<br>ordine identificazione            | Razza                                        | Sessa<br>(M/I | o Codice<br>7) della<br>madre | Nato in<br>azienda<br>o<br>acquistat | Data di nasci | a Data di<br>ingresso | Provenienza                                        | Morto in<br>azienda<br>o<br>venduto | Data di<br>morte<br>o di<br>vendita | Destinazione | Marchio<br>precedente | Estremi Modell |
| AT08765434441                                        | CHAROLAIS                                    | F             | AT0987654321                  | А                                    | 01-JAN-98     | 01-JAN-00             |                                                    |                                     |                                     |              |                       |                |
| IT086990156242                                       | BRUNA ALPINA                                 | F             | AT0876543212                  | N                                    | 01-JAN-02     | 01-JAN-02             | Burger and an Ar                                   |                                     |                                     |              |                       |                |
| 1T086990156243                                       | FRISONA ITALIANA<br>(PEZZATA NERA)           | М             | DK1234567890                  | A                                    | 01-JAN-02     | 20-JUN-02             | 012EN995<br>TRRCRL35L201191S<br>BOVINI             |                                     |                                     |              | 1T08699015481<br>6    |                |
| IT086990156214                                       | NON INDICATA                                 | М             | FR23847298347                 | 2 A                                  | 01-JAN-99     | 20-JUN-02             | 012EN995<br>TRRCRL35L201191S<br>BOVINI             |                                     |                                     |              |                       |                |
| 1T086990156217                                       | SIMMENTAL                                    | F             |                               | A                                    | 05-MAY-01     | 20-JUN-02             | 012EN995<br>TRRCRL35L201191S<br>BOVINI             |                                     |                                     | 124.01       | WWWWWW<br>WWWWWW<br>W |                |
| 1T086110000001                                       | ALTRE RAZZE PEZZA<br>ROSSE                   | TIM           | IT00099015512                 | 7 A                                  | 01-MAR-01     | 21-JUN-02             | 012EN995<br>TRRCRL35L201191S<br>BOVINI             |                                     |                                     |              |                       |                |
| IT086110000100                                       | METICCIO/INCROCIO                            | F             |                               | A                                    | 01-JAN-99     | 21-JUN-02             | 012EN995<br>TRRCRL35L201191S<br>BOVINI             |                                     |                                     |              | IT00099015512<br>4    |                |
| IT086110000102                                       | LIMOUSINE                                    | M             | IT08611000010                 | ) A                                  | 20-JUN-02     | 21-JUN-02             | 012EN995<br>TRRCRL35L20I191S<br>BOVINI             |                                     |                                     |              |                       |                |
| 1T101000011100                                       | LIMOUSINE                                    | M             | IE56565656565                 | 6 A                                  | 01-FEB-02     | 21-JUN-02             | 012EN995<br>TRRCRL35L201191S<br>BOVINI             |                                     |                                     |              |                       |                |

Dal 31 luglio 2002 sarà disponibile la stampa interna a Puma-Anagrafe

Dal 31 agosto 2002 sarà disponibile la stampa diretta dalla BDN